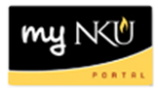

## **Update Instructor**

Location(s):

myNKU

**Purpose:** Perform this procedure for updating instructors assigned to course sections after the building process has closed.

- 1. Log in to myNKU
- 2. Click "Student Administration" tab
- 3. Click "Event Planning" sub-tab
- 4. Select academic period
- 5. Enter course number and prefix, click Find
- 6. Highlight the desired section
- 7. Click "Update Instructors" button

Update Instructors

- 8. Click "Update Instructors" tab
- 9. Delete the current instructor and input the desired instructor
  - You may also delete the current instructor and enter the wildcard '\*' to see a list of all instructors assigned to that department
- 10. Click "Save" and then "Back" to return to the grid

|  | Upd        | ate Ins          | nstructors Workload |            |   |            |       |          |               |             |                |         |             |     |               |                            |   |
|--|------------|------------------|---------------------|------------|---|------------|-------|----------|---------------|-------------|----------------|---------|-------------|-----|---------------|----------------------------|---|
|  | Purchise   |                  |                     |            |   |            |       |          |               |             |                |         |             |     |               |                            |   |
|  | Eve        | Event List       |                     |            |   |            |       |          |               |             |                |         |             |     |               |                            |   |
|  | Even       | Event ID         |                     | Start Date |   | End Date   |       | Category | Delivery Mode | Section Typ | e Schedule     |         | Shared      |     |               |                            |   |
|  | E 23051979 |                  | '9 O                | 01/14/2013 |   | 04/29/2013 |       | LEC      |               | Regular     | 09:00am - 10:0 | IOam M  | И           |     |               |                            |   |
|  |            |                  |                     |            |   |            |       |          |               |             |                |         |             |     |               |                            |   |
|  | Sch        | Schedule Pattern |                     |            |   |            |       |          |               |             |                |         |             |     |               |                            |   |
|  | Μ          | Т                | W                   | R          | F | S          | Start | time     | End time      | Room        | Instructor     | Instruc | or(Full Nam | ie) | Instructor ID | Org. Unit                  |   |
|  | ~          |                  |                     |            |   |            | 09:00 | 0:00 am  | 10:00:00 am   | MP 158      |                |         |             |     |               | World Languages & Liter    | Î |
|  |            |                  |                     |            |   |            |       |          |               |             |                |         |             |     |               | Political Science & Crimin | Î |
|  |            |                  |                     |            |   |            |       |          |               |             |                | ave     |             |     |               |                            |   |